## Accessing CL10 – the new Courseleaf

- 1. Same link, new dashboard! https://nextcatalog.ithaca.edu/courseleaf/
- 2. When you get on courseleaf, click on "Go to New Dashboard."

| Check out the new dashboard!                                                                                                   |
|----------------------------------------------------------------------------------------------------|
| The new CourseLeaf Dashboard includes more robust reports and an easy way to see what's most important.<br>GO TO NEW DASHBOARD |

3. From this screen, you can access CIM Courses, CIM Programs and CIM Miscellaneous. You can also access the NEXT Catalog.

| Catalog        | Courses       | Programs |  |
|----------------|---------------|----------|--|
|                | Miscellaneous |          |  |
| ITEMS WORKFLOW | 7             |          |  |

4. If you click on any of the above, it will bring you back to the CIM page, which looks the same as the previous courseleaf. Submission is the same.

| THACA COLLEGE                                                                                                    |                                      |    |    |               |   |  |  |
|----------------------------------------------------------------------------------------------------|--------------------------------------|----|----|---------------|---|--|--|
| Course Inventory Management                                                                                                    |                                      |    |    |               |   |  |  |
| Search, edit, add, and deactivate courses.<br>Use an asterisk (*) in the search box as a wild card. For example, MATH* will find everything that starts with "MATH", *MATH everything that ends<br>with "MATH", and *MATH* everything that contains "MATH". The system searches the Course Code, Title, Workflow step and CIM Status.<br>Quick Searches provides a list of predefined search categories to use.<br>Search Archive - OR - Propose New Course Quick Searches V |                                      |    |    |               |   |  |  |
| Course Code                                                                                                    | Title                                |    | Wo | rkflow Status |   |  |  |
|                                                                                                    | Documentary Immersion                |    |    | added         | ^ |  |  |
| ACCT 49800                                                                                                    | Internship with Academic Enhancement | nt |    | edited        |   |  |  |
| ART 49100                                                                                                    | Senior Project II                    |    |    | edited        |   |  |  |